## 【華藝】中文電子書使用簡介

0

你 / 妳 還在帶著沉重的書籍嗎? 快來跟進潮流,使用電子書吧!

## 連線至電子書網址

• 方法一

• 本校圖書館網頁左側選單:

### 華藝-中文電子書平台

- 方法二
  - 搜尋引擎(Google)輸入關鍵字:
    - 華藝中文電子書
- 方法三
  - http://www.airitibooks.com

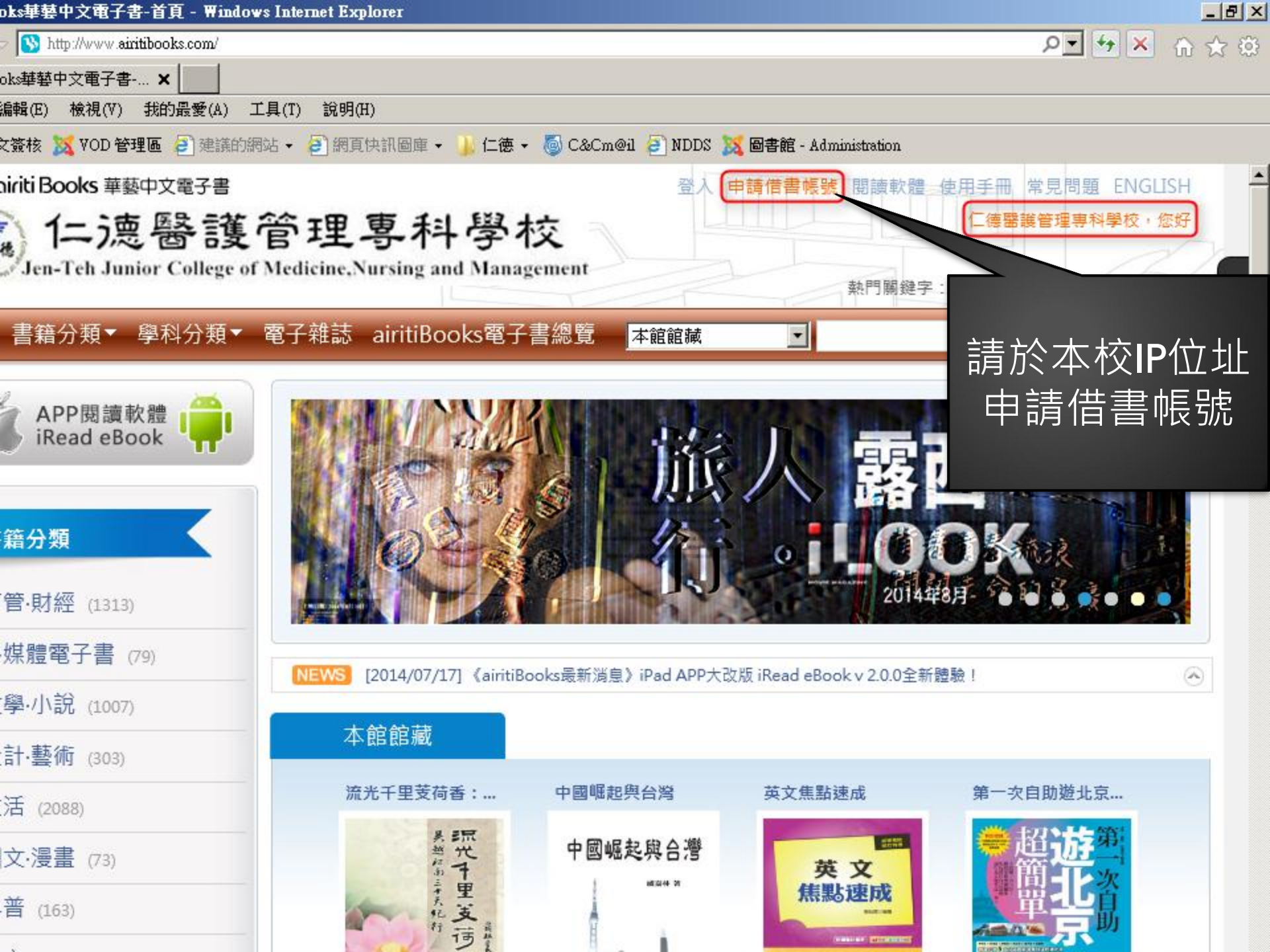

| 🕞 🕞 🗢 🚯 http://www.airitibooks.com/Account/Register                                                                                                    | ې 🗙 🛃 🗖                                                                                                    |
|----------------------------------------------------------------------------------------------------|----------------------------------------------------------------------------------------------------|
| 📎 airitiBooks華藝中文電子書 🗙                                                                                                    |                                                                                                    |
| 檔案(F) 編輯(E) 檢視(V) 我的最愛(A) 工具(T) 說明(H)                                                                                                    |                                                                                                    |
| 👍 🧧 公文簽核 🐹 VOD 管理區 🤌 建議的網站 🗸 🤌 網頁快訊圖庫 🗸 🕴                                                                                                    | 퉬 仁徳 👻 🐻 C&Cm@il 🚑 NDDS 🐹 圖書館 - Administration                                                                                                    |
| <ul> <li>☆ 公文策核 ※ VOD 管理區 ② 建議的網站 ◆ ② 網頁快訊圖庫 ◆ ↓</li> <li>使用更多電子書服務<br/>擁有airitiBooks個人會員,將可使用更多的電子書服<br/>務,只要登入您的個人帳號,便可以使用借閱下載、<br/>我的最愛等。未來若開發出更多個人化服務,會員也<br/>能直接使用喔!airitiBook<br/>第三者,會員亦可隨時來(<br/>請與airitiBooks客服中心)</li> <li>前入會員方式<br/>airitiBooks目前僅提供團<br/>請於您所屬單位或圖書館的IP範屬內,申請加人個人<br/>命員,之後的使用僅要登入你的個人帳號即可。若有</li> </ul> | <ul> <li>▲ 仁德 - 圖 C&amp;Cm@il 圖 NDDS 図 圖書館 - Administration</li> <li>airitiBooks 帳號註冊 airitiLibrary 帳號註冊 灰態愛讀書帳號註冊</li> <li>E-mail :</li> <li>密碼 :</li> <li>限定為6-16個半形大小寫英文字、數字</li> <li>確認密碼 :</li> <li>人資料使用告知,請詳閱以下說明再行註冊 :</li> <li>ritiBooks僅保存您的個人電子郵件,用於提供電子書借閱下載服務、個人化借閱 服務機制、網站使用分析,必要時將會使用電子郵件通知會員重要的電子書服務或 借關容訊,個容使用期間至會員自行要求取消會員容接為止,並且僅限於airitiBook</li> </ul> |
| 任何問題,可洽airitiBooks客服中心聯絡我們,或與<br>您所屬單位的圖書館聯繫。                                                                                                    | 借閱資訊。個資使用期間至會員自行要求取消會員資格為止,並且僅限於airitiBoo<br>ks華藝中文電子書的網站與所提供的電子書服務範圍以內,絕不會將資料提供予第<br>三者。會員可隨時來信請求刪除、查詢、更正,或中止服務。您可自由選擇是否提<br>供電子郵件,若不願提供,則請勿註冊個人會員,同時亦無法使用airitiBooks華藝<br>中文電子書的完整個人化服務。<br>若使用者勾選以下「□我也願意接收出版社的推廣或促銷等資訊」,則airitiBooks<br>會將使用者的信箱提供給部份合作的出版社,以供作出版社寄發資訊之使用。但使<br>用者仍可隨時取消訂閱出版社的資訊,亦可隨時至會員專區取消勾選此項目。詳細<br>小容印 其金 明 金 早 N 2010<br>1 我也願意接收出版社的推廣或促銷等資訊     |

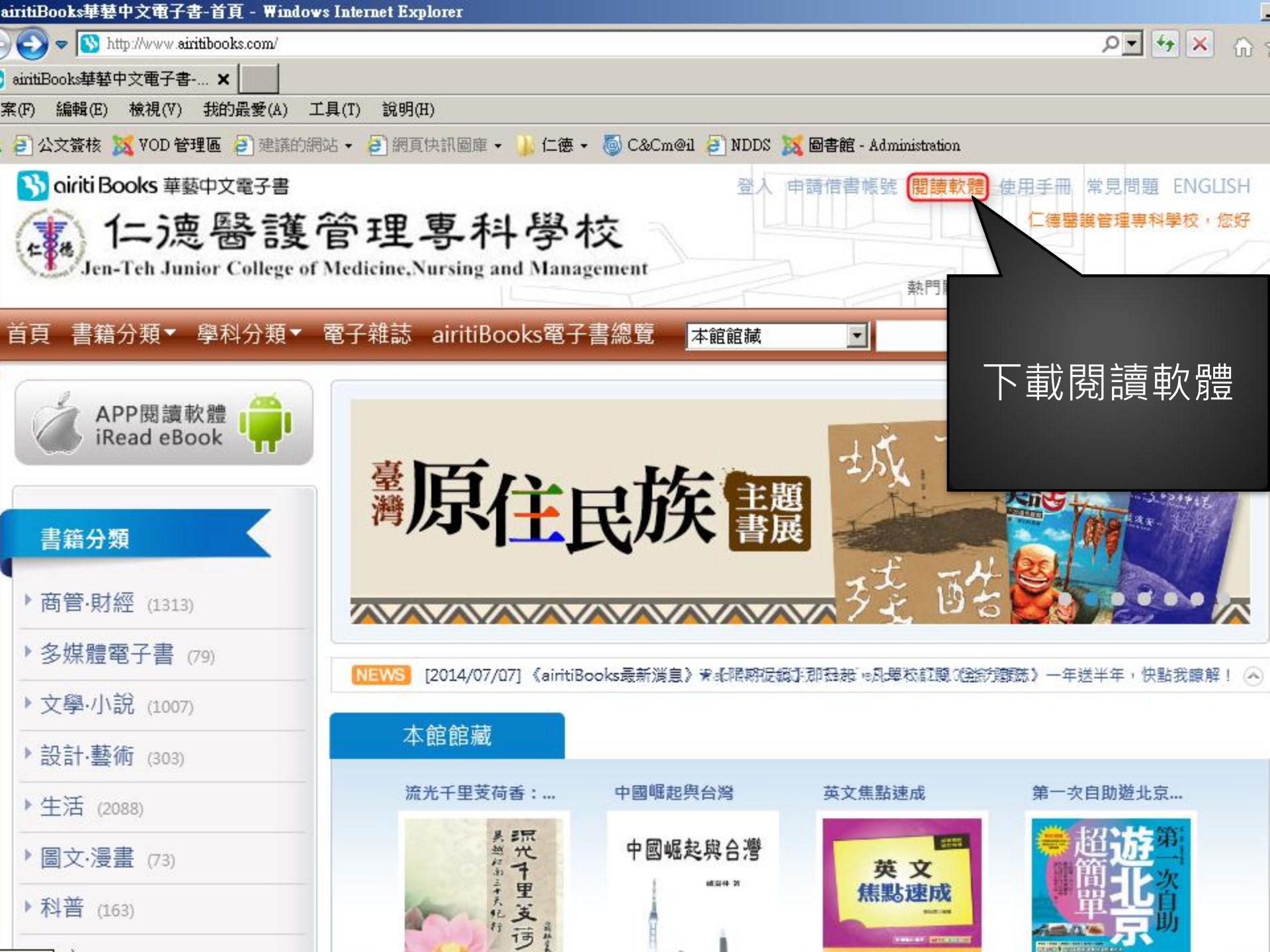

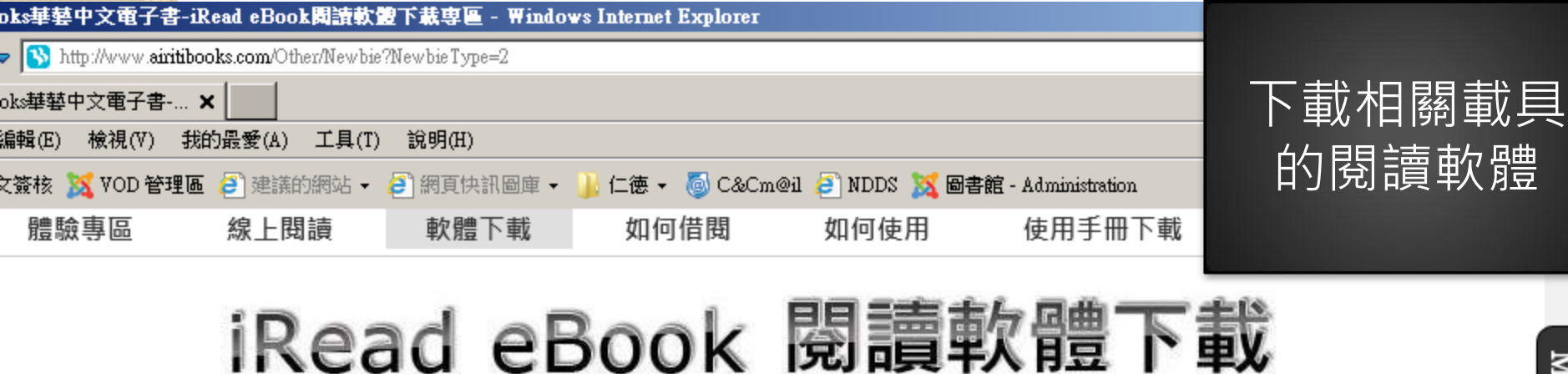

### PC版閱讀軟體

主記憶體:至少512M以上,或1GB更佳 硬碟空間:至少500MB以上 作業系統:Windows7/Vista/XP/2000 支援瀏覽器:IE7/8/9、Chrome、Firefox及S afari。

#### Android閱讀軟體

搭載Chrome瀏覽器的平板電腦或智慧型手 機,建議採用Android 3以上之系統。

#### iOS閱讀軟體

支援iPad ( 含iPad1, iPad2, New iPad, iPad mini ) 或iPhone,皆有專屬APP可供安裝使 用,並建議採用iOS 6或以上之系統。

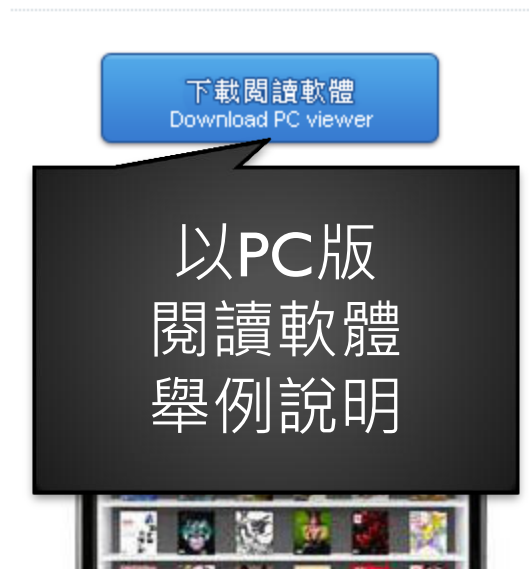

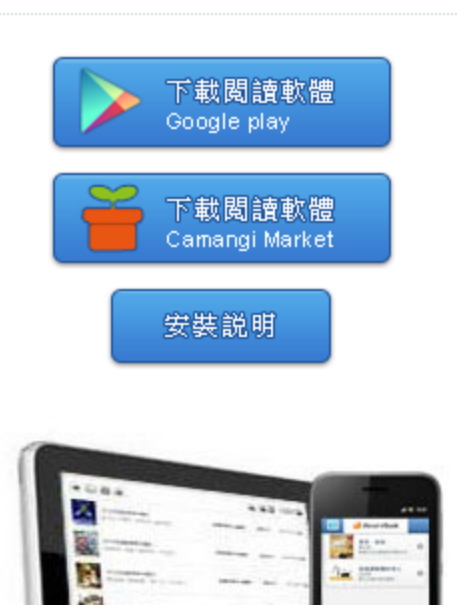

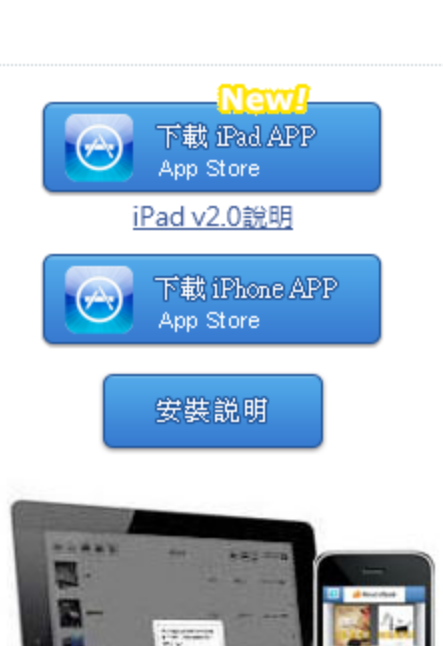

# 安裝並開啟閱讀軟體

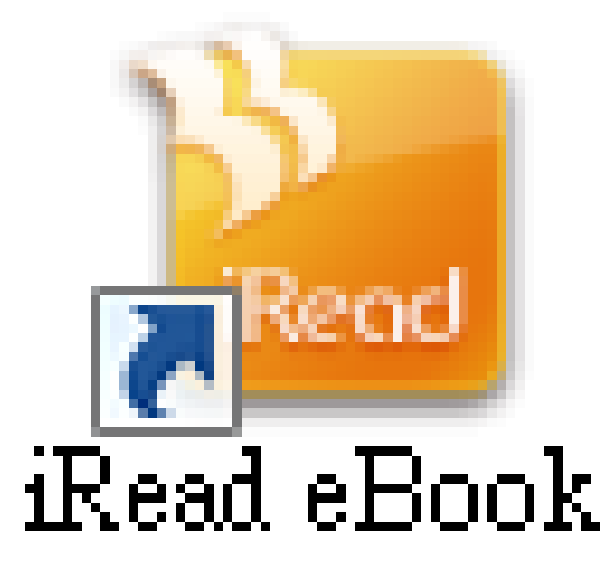

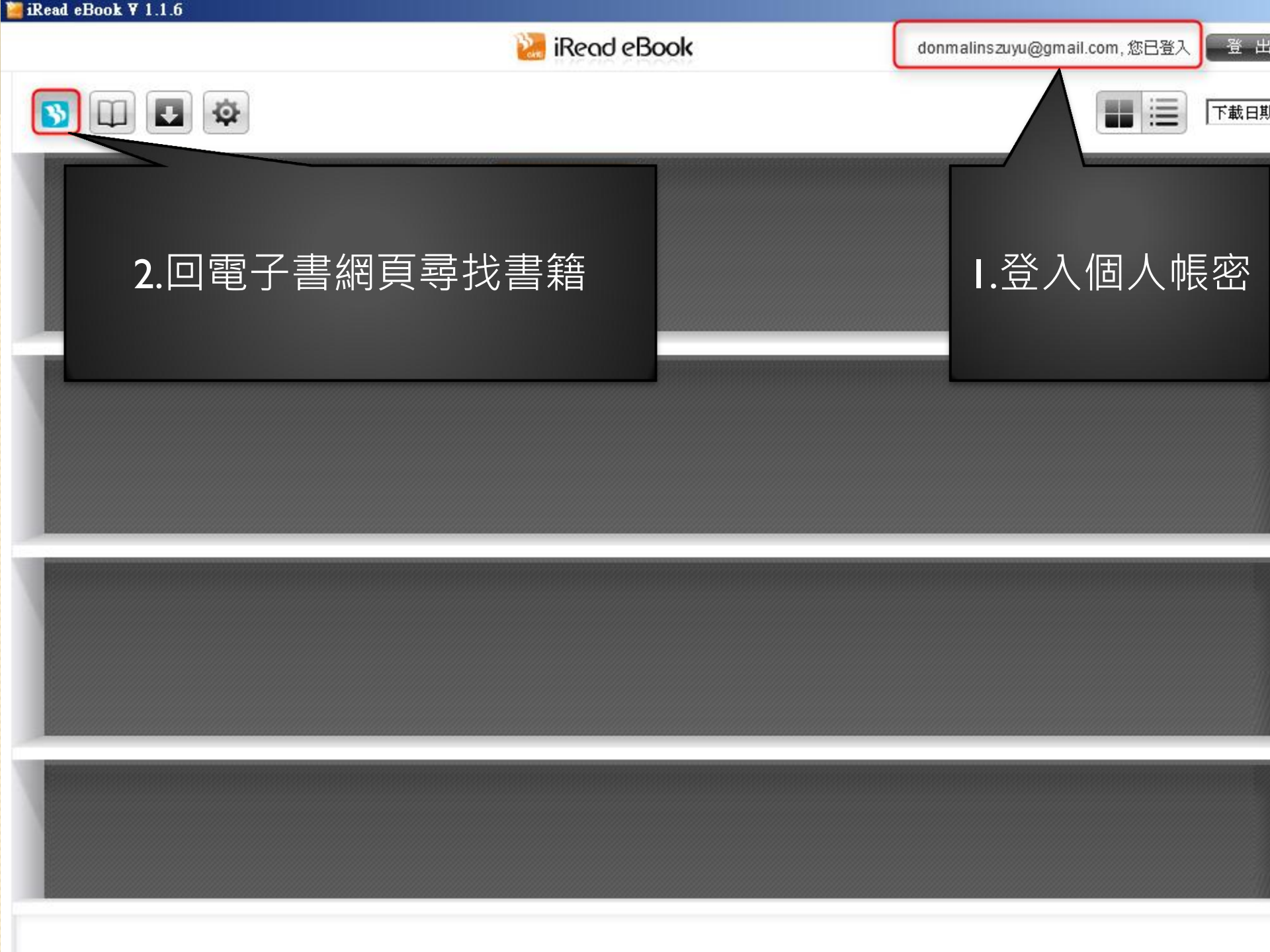

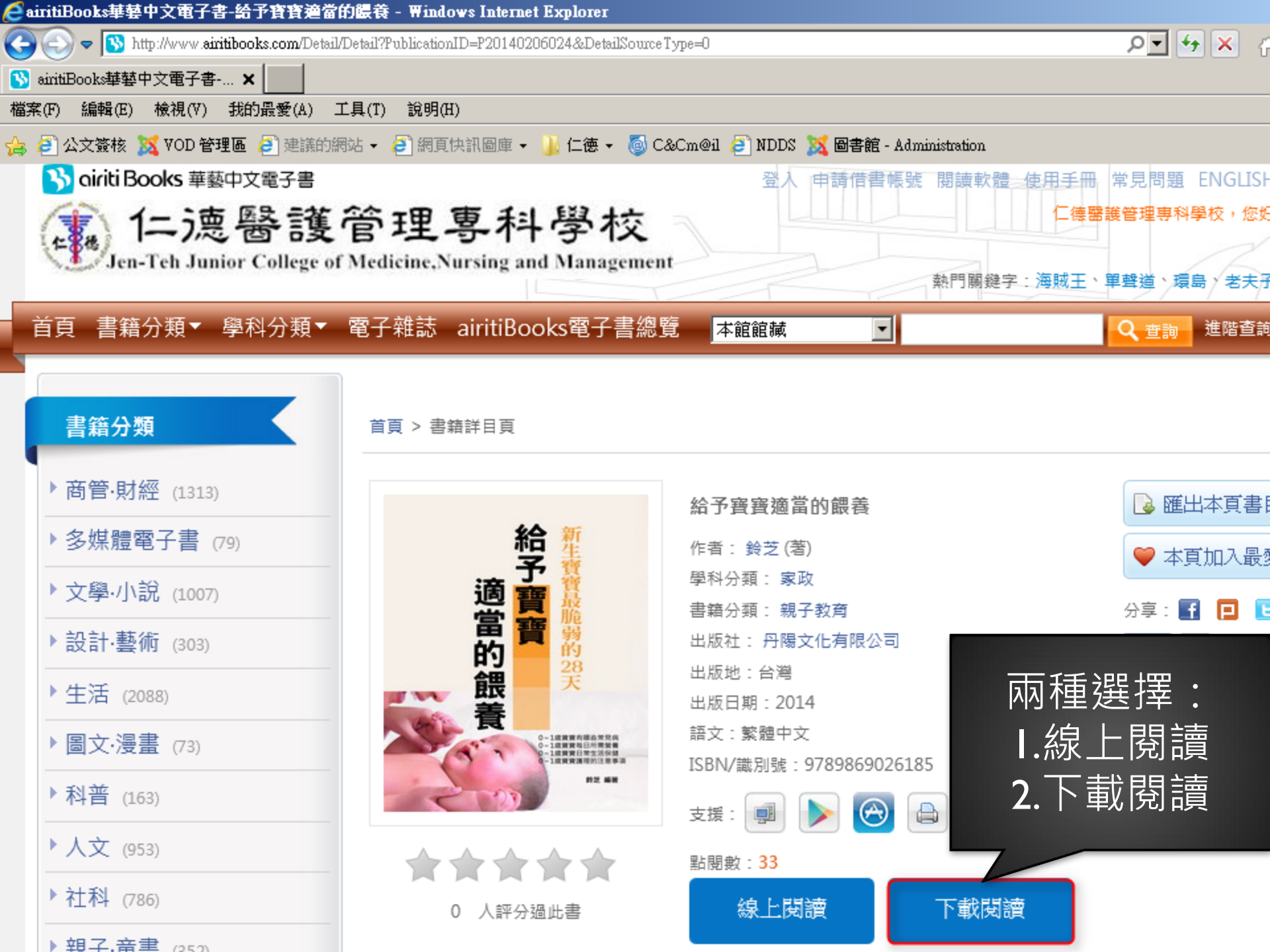

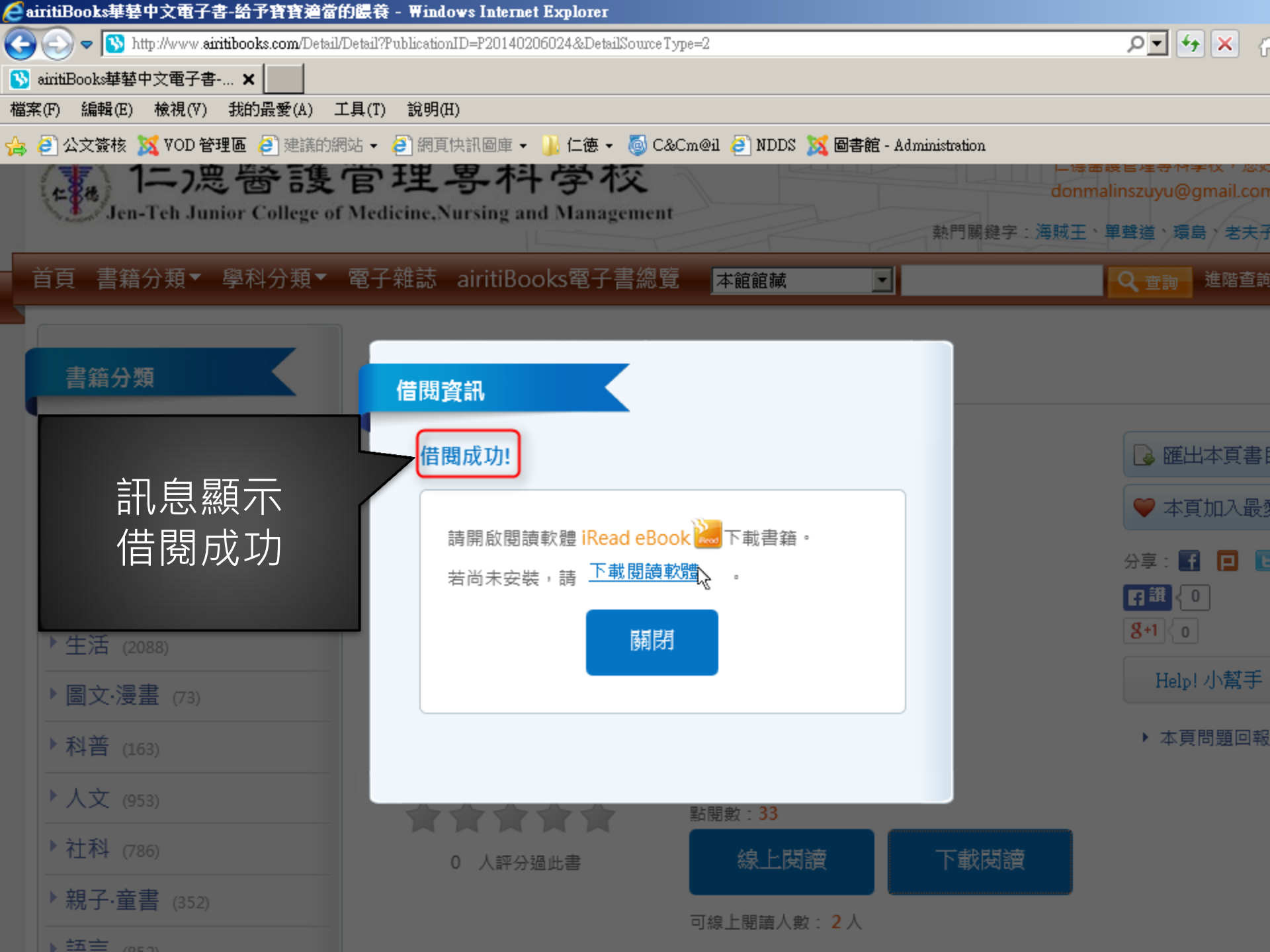

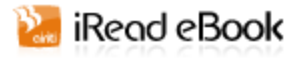

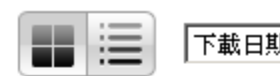

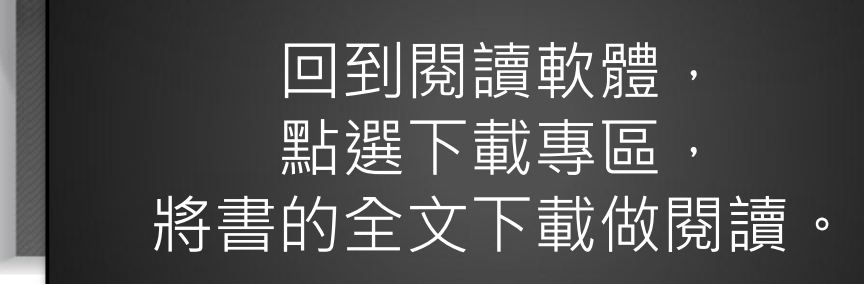

💷 💶 🕸

35

登出

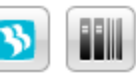

**給予寶寶適當的餵養** 所有權:仁德醫護管理專科學校

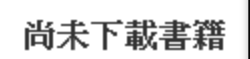

🔚 iRead eBook

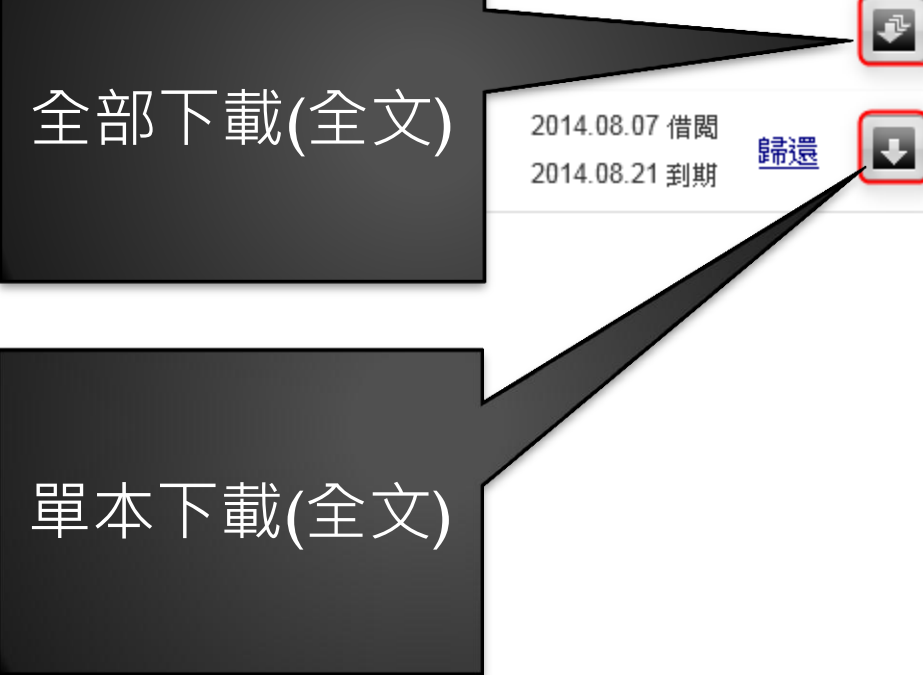

donmalinszuyu@gmail.com, 您已登入

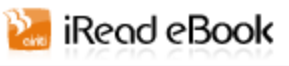

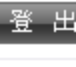

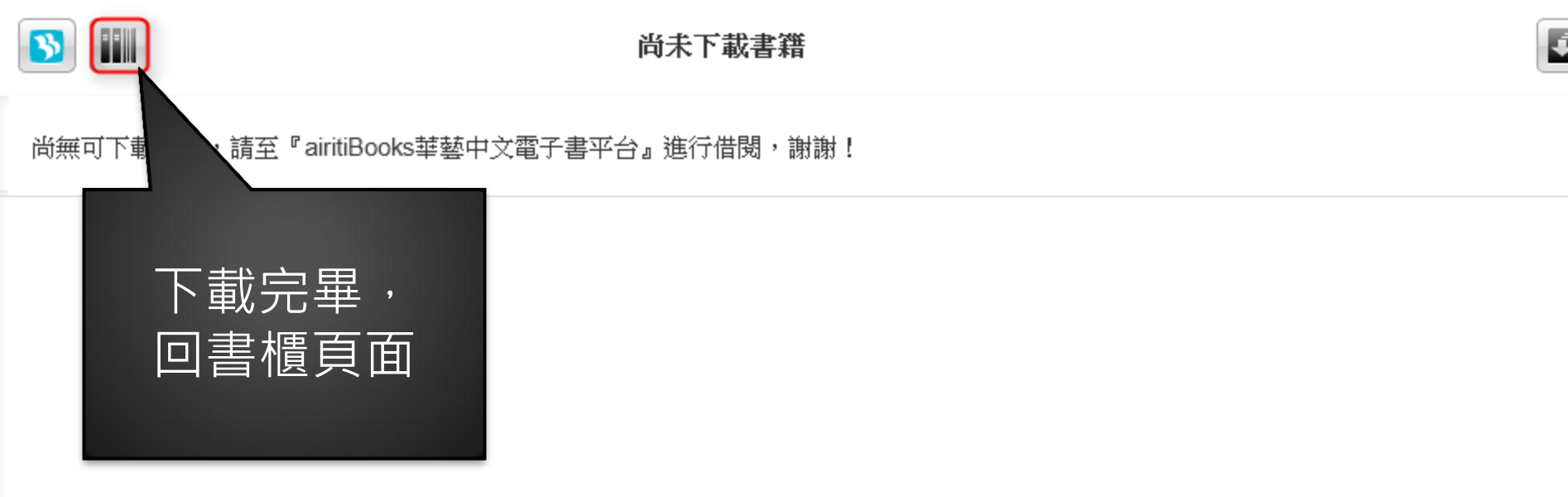

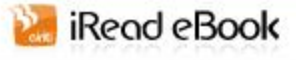

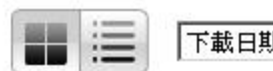

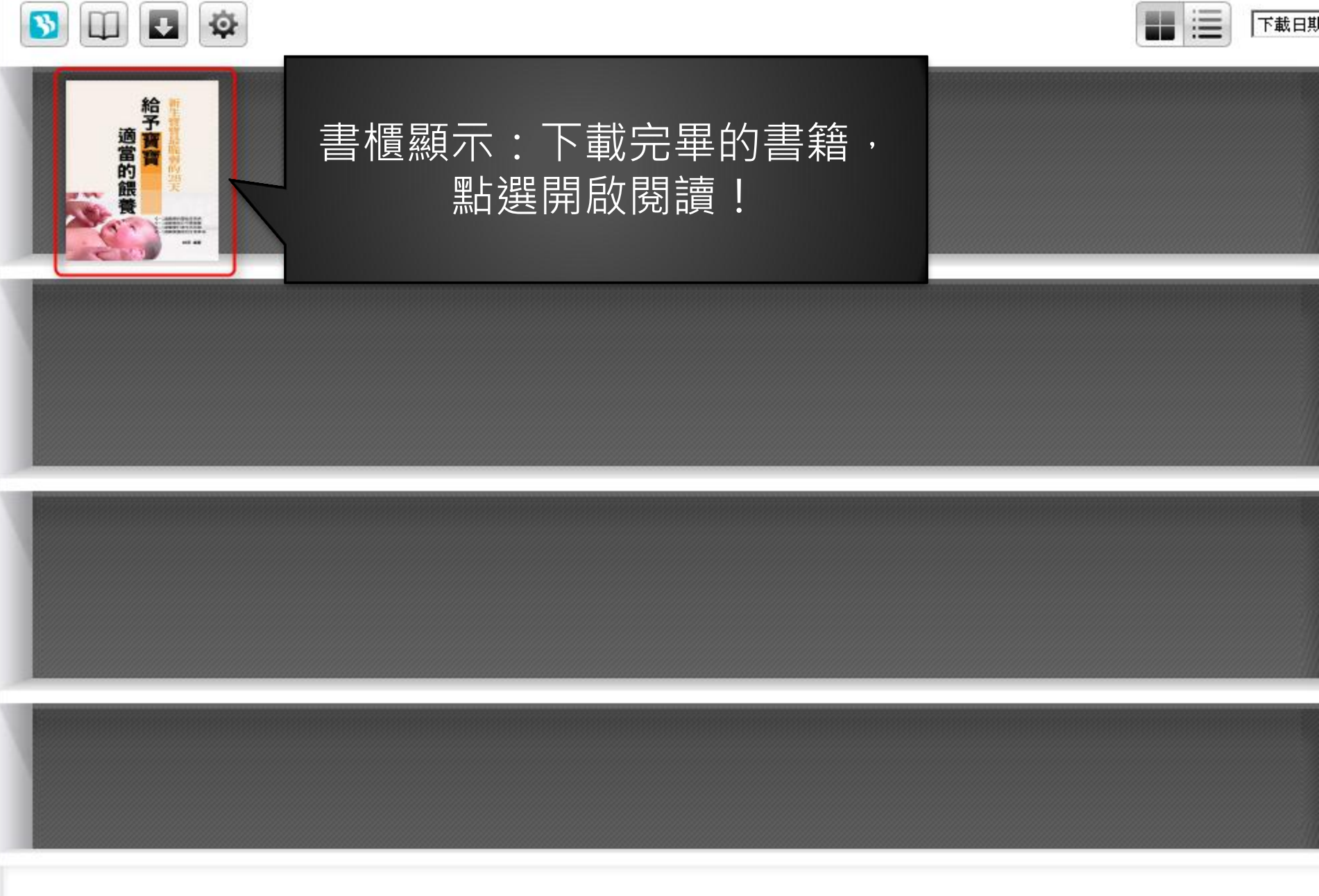

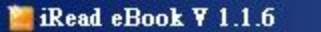

書

櫃

3

録

#### 給予寶寶適當的餵養

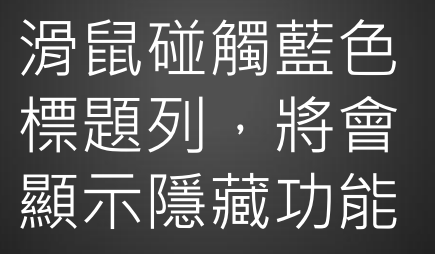

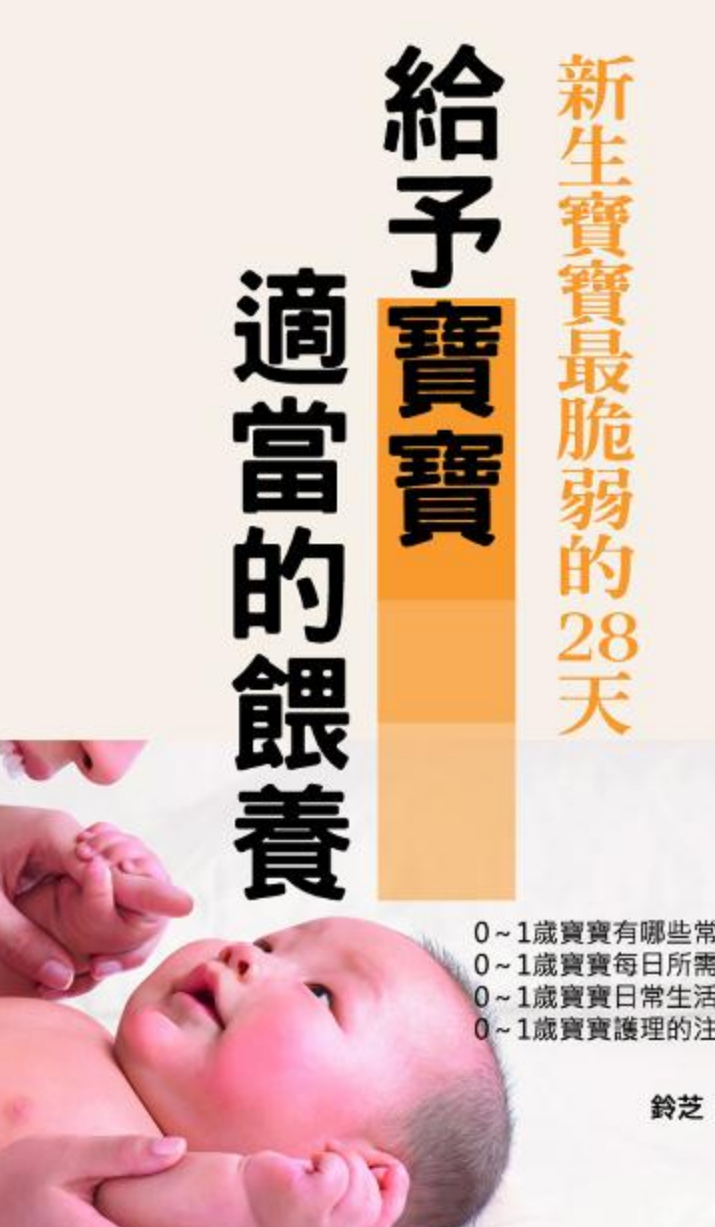

0

Q.

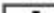

Q

目錄

#### cover

内容簡介

正宗「臺灣百大名家小說」首次上架

作者簡介

前言

美國育兒理念適不適合中國孩子?

寶寶幾個月大才可以豎抱

夏季如何預防來勢兇猛的兒童手足口病

新生兒有哪些常見病?

新生兒毎日所需營養

#### 新生兒日常生活保健

新生兒護理的注意事項

新生寶寶最脆弱的28天

新生兒人工餵養的宜禁

新生兒常見的一些生理現象

新生兒紅臀的護理辦法

頭部的處理方法

新生兒的健康標準

4

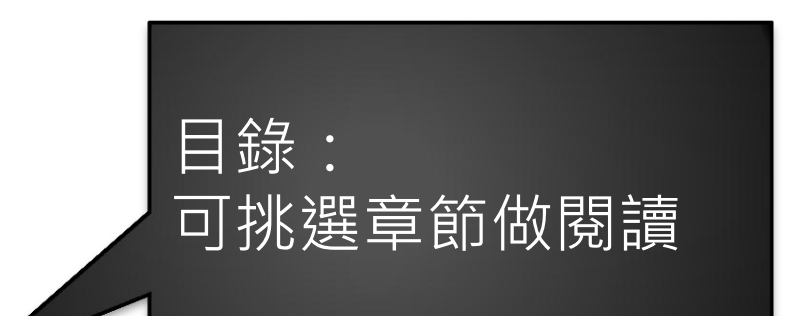

很少缺乏維生素,因此不需要額外補 充。如果准媽媽妊娠期維生素攝入嚴重 不足,胎盤功能低下並早產,新生兒可 能缺乏維生素D、C、E和葉酸、維生素 K。維生素K缺乏,可引起新生兒自發出 血症或晚發V-K缺乏出血症。尤其是純母 乳餵養兒,發生的概率比較大。因此, 常規上給出生後的新生兒肌注V-K11.0毫 克,是起預防作用的。

### 新生兒日常生活保健

#### 新生兒保暖:

居室的室溫應保持在22-24C,相對濕度 60%-65%。

冬季若室溫過低,可使新生兒體溫不 升,引起寒冷損傷,甚至危及生命,夏 季若室溫過高,又易引起失水或發熱, 因此應注意環境溫度,也該注意衣被的 厚薄,不可包裹過緊,使體溫維持在36 ~37℃之間即可。

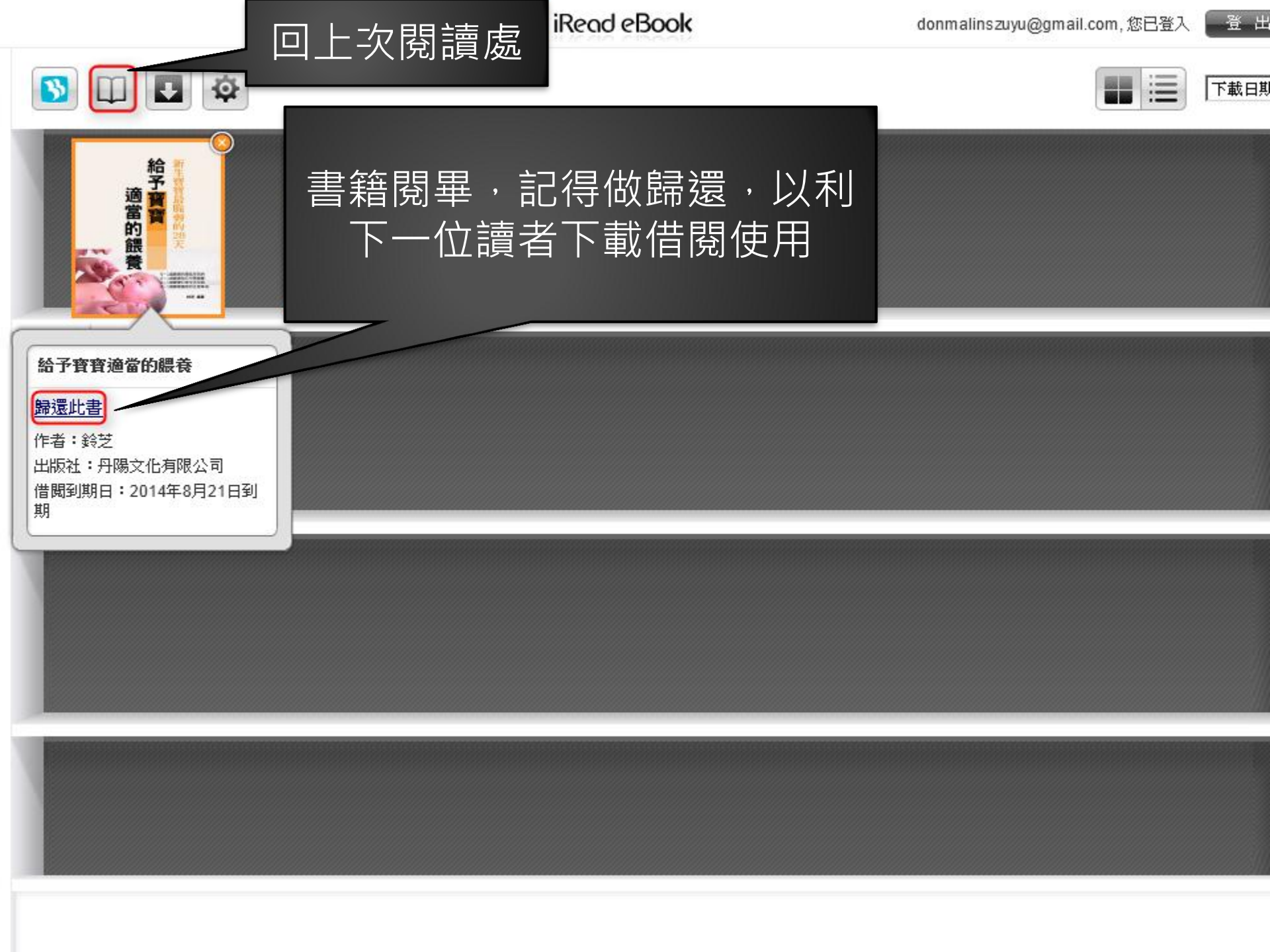

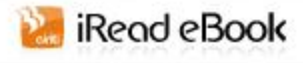

登出

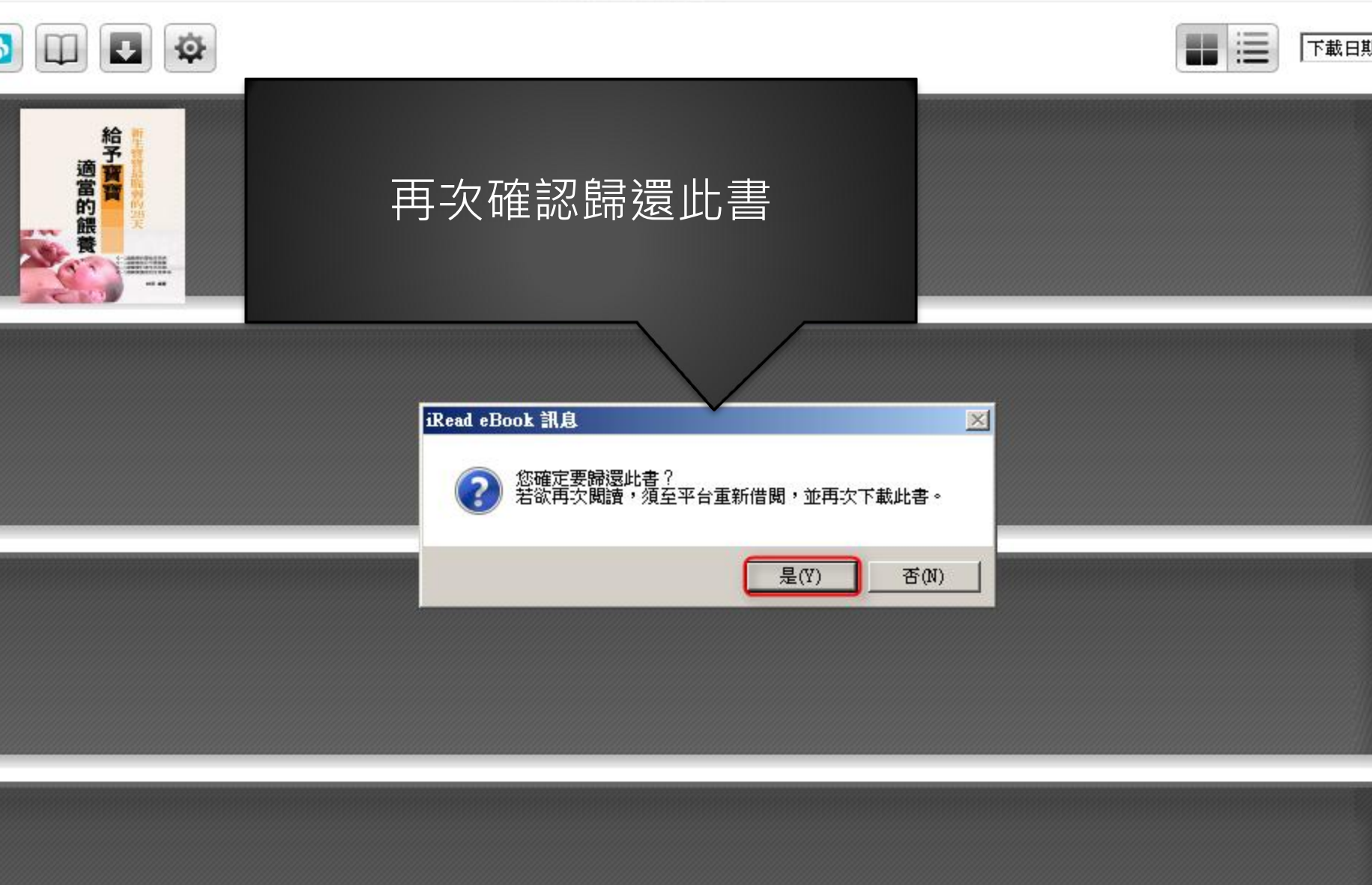

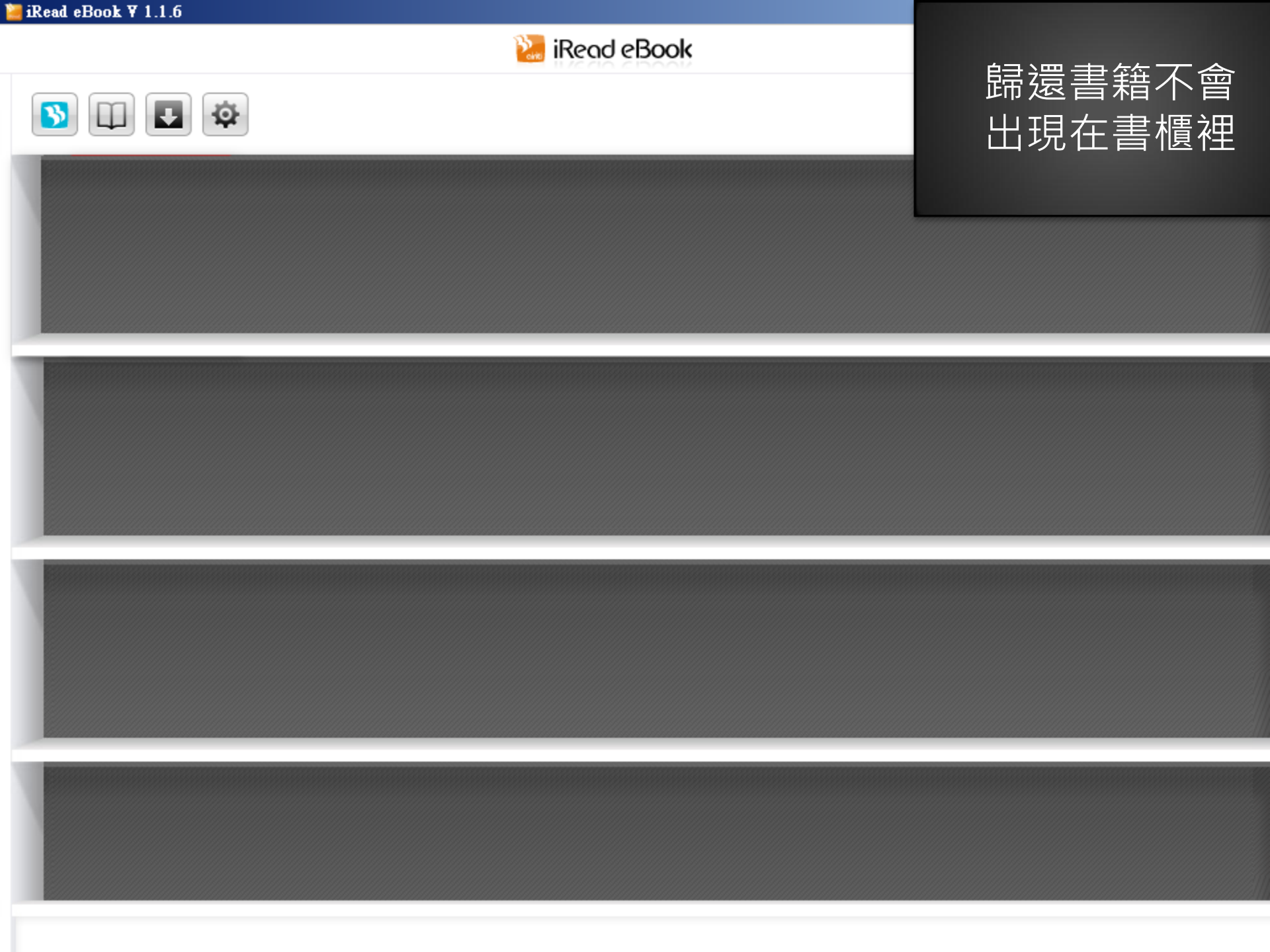

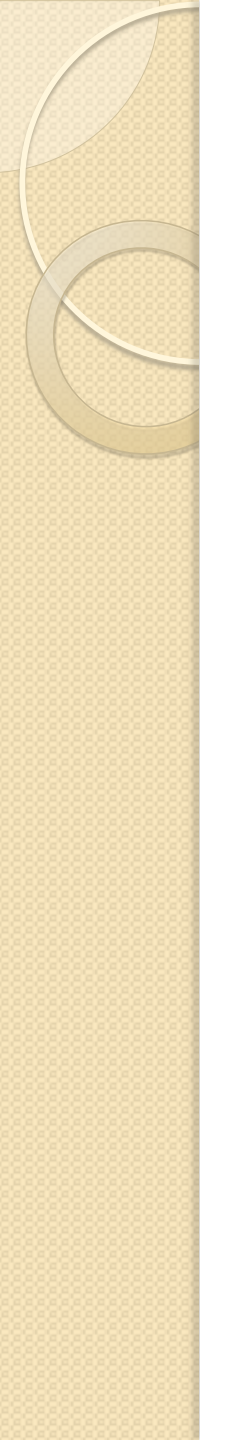

# 請多加利用

- 借閱規則:
  - 。可線上閱讀人數: 2人
  - 可借閱下載人數: Ⅰ人
  - 。借閱天數: **|4**天
  - 時間到,書籍將自動歸還!

### • 補充說明:

任何相關疑問,都可以請教館員林思好小姐喔!(電話037-728855分機6608)